## 用人单位参会详细流程

1. 注册与资质审核

如果您未在"校招 365"平台上注册审核,需注册,请点击注册 链接 https://hr.xiaozhao365.com/#/选择【验证码登录】填写手机 号及收到的验证码注册登录,注册登录后,需提交企业资质,资质由 校招 365 审核通过后(审核将在 1-3 个工作日内完成),方可发布职 位。

2. 发布职位

新用户审核通过后,或者老用户均可在校招 365 平台,点击【职 位管理】【发布新职位】发布新的招聘职位

HR 依照页面提示填写职位信息即可,注意,职位描述内请不要填写公司邮箱,联系电话,或性别歧视语,一经发现平台将做封号处理。

3. 全国高校"共享就业"中西部、东北部高校联合考研后线上双
选会活动报名

点击进活动页面:

https://hr.xiaozhao365.com/#/landpage?dsId=3507

点击【用人单位报名】,进入校招 365 平台活动详情页面,在详 情页面点击【我要报名】

双选会报名分为2步,第一步为资质信息确认,第二步为填写双 选会信息,需要选择要在该双选会招聘的职位,提交信息后,将由活 动方审核报名信息。

提交报名后,状态变更为"审核中"则视为已报名,等待高校审 核,"已通过"则为高校审核通过,可接收到学生简历。